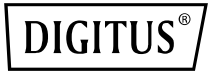

# Concurrent 11AC WiFi Repeater/AP/Router

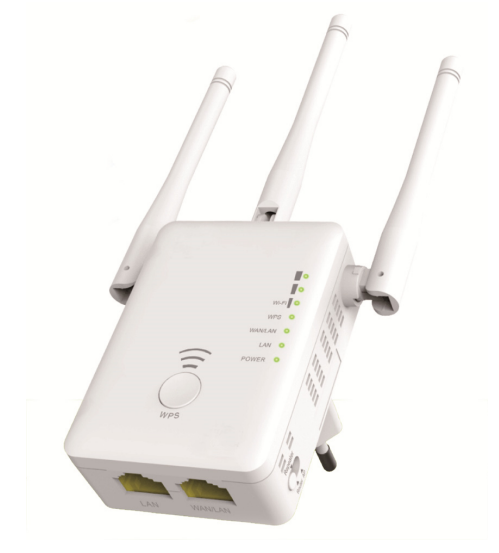

Quick Installation Guide DN-70184

#### **Open Source Code**

This product includes software codes developed by third parties. These software codes are subject to either the GNU General Public License (GPL), Version 2, June 1991 or the GNU Lesser General Public License (LGPL), Version 2.1, February 1999. You can copy, distribute, and/or modify in accordance with the terms and conditions of GPL or LGPL.

The source code should be complete, if you think our need to provide any additional source code files under GNU General Public License (GPL), please contact us. We are committed to meeting the requirements of the GNU General Public License (GPL).

You are welcome to contact us local office to get the corresponding software and licenses. Please inform us your contact details and the product code. We will send you a CD with the software and license for free.

Please refer to the GNU GPL Web site for further information. http://www.gnu.org/licenses/licenses.en.html.

## Introduction

The AC AP/Router is mainly used for providing free Wi-Fi service in big area such as factory, community, street or etc. The AP/Router can take an existing 2.4GHz or 5GHz wireless signal, repeat and extend it to a longer range where it is too far away for the router or access point to reach. The AP/Router simultaneously supports 2.4G and 5G wireless network connection. It has External Antennas providing even better wireless performance, transmission rates, stability technology automatically avoids channel conflicts using its channel selection feature.

#### **Package Contents**

Before you starting to use this router, please check if there's anything missing in the package, and contact your dealer of purchase to claim for missing items: 1 x Wi-Fi AP/Router 1 x RJ-45 Networking Cable 1 x Quick Installation

# **Hardwear Overview**

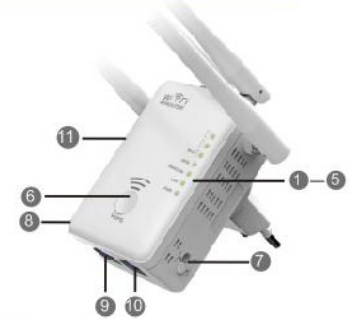

#### 1. Power LED

- 2. LAN LED
- 3. WAN/LAN LED
- 4. WPS LED
- 5. 3 x Wi-Fi Single
- 6. WPS Button
- 7. Mode Selector
- 8. POWER On/Off
- 9. LAN Port
- 10. WAN/LAN Port
- 11. Reset Button: 3 seconds

#### **Default Parameters**

| Default IP: | 192.168.10.1    |
|-------------|-----------------|
| URL:        | http://ap.setup |
| Login Name: | admin           |
| Password:   | admin           |

#### 2.4G SSID: Wireless-N 5G/AC SSID: Wireless-AC Wireless Key: no

### LED indicators

| POWER            | ON: The Device is power on<br>OFF: The Device is not receiving electrical power.                                                       |
|------------------|----------------------------------------------------------------------------------------------------|
| LAN &<br>LAN/WAN | ON: The Ethernet port is connected.<br>OFF: The Ethernet port is disconnected.<br>Flashing: Transferring data to/from a network device |
| WPS              | Flashing: WPS connection is established or WPS signal of another<br>device is expected                                                 |

#### Wi-Fi Single

| Mode      |          |         |                             | Description                    |
|-----------|----------|---------|-----------------------------|--------------------------------|
| AP/Router | ON       | ON      | ON                          | Wi-Fi Single output power 100% |
|           |          | 0       |                             | Excellent reception            |
|           | ON       | ON ON   | signal strength 50% to 100% |                                |
| Popostor  |          |         |                             | Good reception                 |
| Client    | ON       | UN      | UN UFF                      | signal strength 25% to 50%     |
| Client    |          | 055     | 055                         | Weak reception                 |
| ON OFF    | OFF      | OFF OFF | signal strength below 25%   |                                |
|           | Flashing | OFF     | OFF                         | Disconnected                   |

# **Getting Started**

#### Setting up a Wireless Infrastructure Network

For a typical wireless setup at home (as shown below), please do the following: Press MODE Switch Button for AP/ Repeater / Router MODE.

#### Wireless AP Mode

The AP/Router is connected to a wired network-**then** transforms the wired Internet access into wireless so that multiple devices can share the Internet. **So this mode is fit for** office, home and places where only wired network is available.

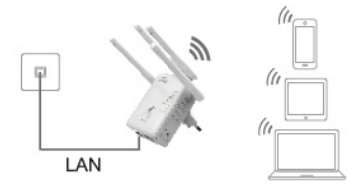

#### Wireless Repeater Mode

The AP/Router copies and reinforces the existing wireless signal to extend the

coverage of the signal. **Don't change** the network's name (SSID) and password **yet**. This mode is especially useful for a large space to eliminate signal-blind corners. **So this mode is fit for** large house, office, warehouse or other spaces where the existing signal is weak.

# Wi-Fi Router

#### Router Mode

The AP/Router is connected to a DSL or cable modem and works as a regular wireless router.

So this mode is fit for the

environment which Internet access from DSL or cable modem is available for one user but more users need to share the Internet.

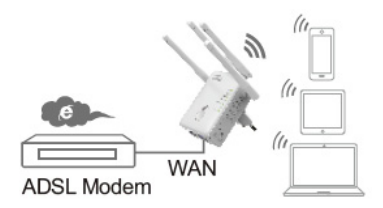

# Configure the Wi-Fi Repeater Mode

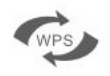

#### Configure the Wi-Fi Repeater Mode with WPS Button

This is the easiest way to configure the AP/Router. First, check whether your wireless router supports WPS. For further details, please read the operating instructions for your wireless router.

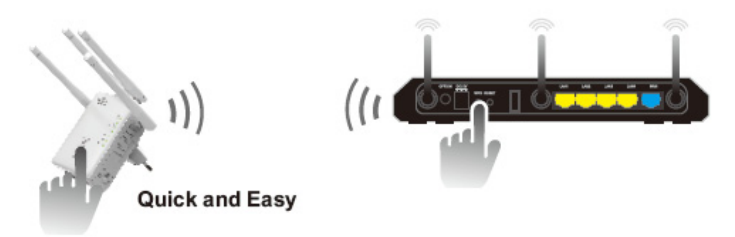

- 1. The mode selector must be set to the "**Repeater**" position for Repeater Mode.
- 2. Plug the AP/Router into a wall socket.
- 3. Press the WPS button on the AP/Router for at least **6** seconds. The Wi-Fi/WPS LED now flashes for approx. 2 minutes.
- 4. Within these 2 minutes, please Press the WPS button of your Wireless AP/Router directly for **2 3** seconds. (For further details, please read the operating instructions for your wireless router.)

The AP/Router then automatically connects to your wireless router and copies wireless key of the settings.

The AP/Router can be accessed via the SSID and the wireless key of your wireless router.

You can configure the Wi-Fi Repeater Mode by connecting it with your computer/laptop with enclosed RJ45 cable or wirelessly.

#### A. Configure the Wi-Fi Repeater Mode wirelessly

A1. The mode selector must be set to the "Repeater" position for Repeater Mode. Plug the AP/Router into a wall socket.

A2.Click on the network icon (III) or III) on the right bottom of your desktop. You will find the signal from the Wireless-AC or Wireless-N. Click on 'Connect' then wait for a few seconds.

A3.Open web browser and type http://192.168.10.1 or http://ap.setup in the browser address box. This number is the default IP address for this device.

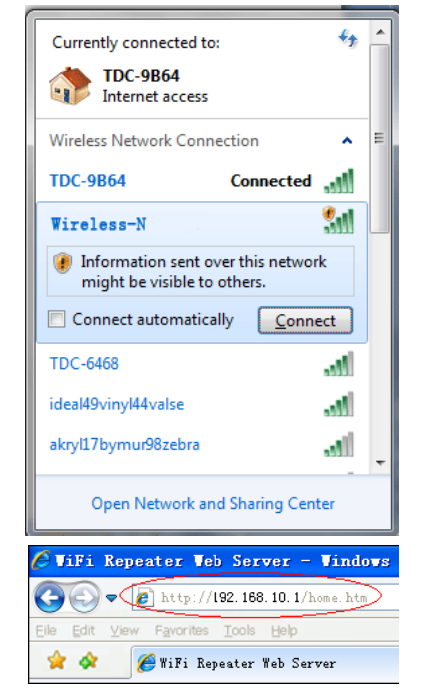

**Note:** Please check whether the AP/Router accord with factory default settings once you can't entered **http://192.168.10.1**. If you are still not sure what reasons, you can reset the AP/Router, just need to press the <u>reset button</u> for **3** seconds, then try again.

A4. The login screen below will appear. Enter the User Name and Password then click "Submit" to login. The default User name is "admin" and Password is "admin".

| Username |         |
|----------|---------|
| Password |         |
| Language | English |
|          | Submit  |

A5.After logging in, you will see the web page below: Click on the "Repeater Wizard" button.

|                    | reless-AC<br>More Range for Dual Band Wireless Network                              |                            | LOG OUT REBOOT                                                                                                    |
|--------------------|-------------------------------------------------------------------------------------|----------------------------|----------------------------------------------------------------------------------------------------|
| Repeater<br>Wizard | User This Device                                                                    | AP/Router Internet         | Repeater Status<br>2.4G SSID Wireless-N<br>AC SSID Wireless-AC<br>Clients 0<br>Connect to No Vonstation<br>Status Disconnected<br>Internet disconnected |
| WiFi               | Basic Setings<br>2.4G Advanced Settings<br>AC Advanced Settings<br>WPS Setings      | LAN<br>IP A<br>Gate<br>DHC | <b>V Settings</b><br>datress 192, 168, 10, 1<br>eway<br>C Address 00, 00, 00, 00, 00, 10<br>P Mode Auto                                                 |
| Ø                  | Password Settings<br>Time Zone Settings<br>Save/Reload Settings<br>Upgrade Firmware | Ein Built<br>Og Up         | ware Version<br>Ta3-7W, M4300 01 GD 2015/U8<br>d Time<br>2159/U8 2015<br>Time<br>4ay, 0 hour, 0 min, 55 secs                                            |

**A6.** From the list, select a wireless network with which you want to connect the AP/Router by choosing the corresponding network in the "**Select**" field.

|                                                                                                    | Repeater V                 | Vizard         |                |   |   |
|----------------------------------------------------------------------------------------------------|----------------------------|----------------|----------------|---|---|
| Help                                                                                                    |                            |                |                |   |   |
| , ioip                                                                                                    | WAVCAM_020105              | 6              | WPA2PSK        | 0 | ~ |
| Repeater Mode: This Devies can be<br>connected via Wi-Fi to a Accesspoint or                                       | WAVCAM_0200B2              | 6              | WPA2PSK        | 0 |   |
| Router to enhance range. Clients can be<br>connected to the repeater via Wifi or                                   | Il cisco_rv220_1           | 6              | WPAPSK         | ۲ |   |
| LAN cable.                                                                                                    | all AN750                  | 7 W            | PA1PSKWPA2PSK  |   |   |
| press Apply button.                                                                                                | WS-WN513N5 2.4G            | 11 W           | PA1PSKWPA2PSK  | 0 | ~ |
| Please press <i>Refresh</i> button to refresh<br>this table.If you encounter any error,<br>please try again later. | WNE12NE duppWicologe N/240 | 2) <u>44 )</u> | DA1DSMAIDAODSK |   |   |

**A7.** After having selected a wireless network, you must then specify the network key of your wireless router for Security key.

| Connect to                  | cisco_rv220_1    |         |  |
|-----------------------------|------------------|---------|--|
|                             | •••••            | 10      |  |
|                             | Unmask           |         |  |
| 2.4G Repeater SSID          | cisco_rv220_1    |         |  |
| AC Repeater SSID            | cisco_rv220_1(AC | C)      |  |
| The Repeater Wireless key s |                  |         |  |
|                             |                  |         |  |
|                             | Apply            | Refresh |  |

After completing the entry, click on the "Apply" button.

After the reboot has been completed, the AP/Router is accessible under the SSID and the Wireless key of your wireless router.

#### B. Configure the Wi-Fi Repeater Mode with RJ45 Cable

- 1. Plug the AP/Router into a wall socket. Connect your computer / laptop with the AP/Router with RJ45 Cable.
- 2. Follow process A3 to A7 to configure your AP/Router.

# **Configure the Wireless AP Mode**

Use the AP Mode to obtain a "Wireless Access Point". The wireless end devices will connect to the AP/Router in this mode. You can also use this mode, for example, to make a formerly non-wireless-enabled router wireless-enabled.

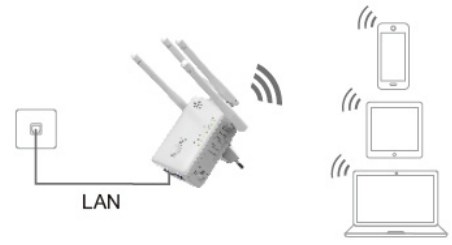

- 1. The mode selector must be set to the "**AP**" position for AP Mode.
- 2. Plug the AP/Router into a wall socket.
- 3. Follow process A2 to A4.
- 4. After logging in, you will see the web page below: Click on the "AP Wizard" button.

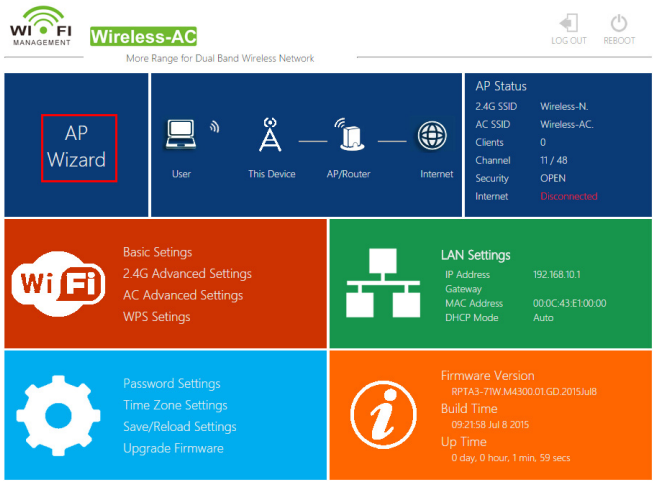

The following message will be displayed on your web browser:

|                                                                                                    | E AP W | izard          |
|----------------------------------------------------------------------------------------------------|--------|----------------|
| Help                                                                                                    |        | Wireless-N     |
| Wireless AP Mode: The repeater                                                                           |        | Wireless-AC    |
| will be connected to a router via<br>LAN cable. The client can be<br>connected to the repeater via Wifi. |        | WPA/WPA2 PSK V |
|                                                                                                    |        | ••••••         |
| SSID:The SSID for your Wireless<br>Network.                                                              |        | Unmask         |
| Security type: Recommended to<br>use WPA2 encryption or<br>WPA/WPA2 mixed type.                          |        | Apply Cancel   |

| SSID          | Wireless SSID of the AP/Router                                                                                                    |
|---------------|----------------------------------------------------------------------------------------------------|
| Security type | Setup the wireless security and encryption to prevent<br>from unauthorized access and monitoring.<br>Supports WPA, WPA2, WPA/WPA2 encryption<br>methods. |
| Security key  | The "Password" of the AP/Router                                                                                                    |

Click on 'Apply' button, The AP/Router will restart.

After the reboot has been completed, the AP/Router is accessible under the SSID and the Wireless key.

# **Configure the Wireless Router Mode**

The AP/Router is connected to a DSL or cable modem and works as a regular wireless router.

Internet access from DSL or cable modem is available for one user but more users need to share the Internet.

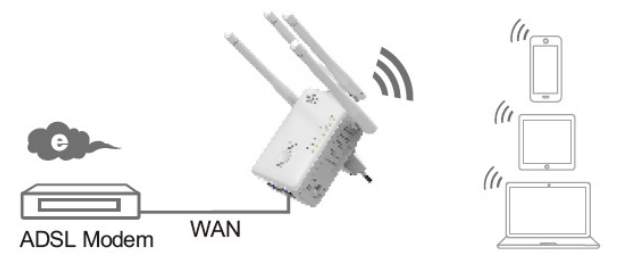

- 1. The mode selector must be set to the "Router" position for Router Mode.
- 2. Plug the AP/Router into a wall socket
- 3. Connect your DSL Modem with the AP/Router with RJ45 Cable
- 4. Follow process A3 to A4.
- 5. After logging in, you will see the web page below: Click on the "Router Wizard" button.

|                  | ITELESS-AC<br>More Range for Dual Band Wireless Network                             |                                    | LOG OUT REBOOT                                                                                                    |
|------------------|-------------------------------------------------------------------------------------|------------------------------------|----------------------------------------------------------------------------------------------------|
| Router<br>Wizard | User This Device                                                                    | - 🛄 — 🌐<br>Modem Internet          | Router Status<br>2.4G SSID Wireless-N.<br>AC SSID Wireless-AC.<br>Clients 0<br>Channel 11 / 48<br>WAN Type DHCP<br>Internet Disconsider |
| WIFI             | Basic Setings<br>2.4G Advanced Settings<br>AC Advanced Settings<br>WPS Setings      | Cor<br>LAN<br>MA                   | 4 Settings<br>ddress Disconnetted<br>netion Type DHCP<br>Settings<br>ddress 19216810.1<br>C Address 00.0C.43.E1.00.00                   |
| 0                | Password Settings<br>Time Zone Settings<br>Save/Reload Settings<br>Upgrade Firmware | Firms<br>Build<br>Og<br>Up T<br>Od | vare Version<br>As-71W.M4900.01.GD.2015Ju8<br>Time<br>Tis9.Ju 8 2015<br>ime<br>sy. 0 hour, 0 min. 35 secs                               |

#### **Choose your WAN Connection Type**

If **Dynamic IP** is selected, the Router gets the IP address automatically from the DHCP server or the ISP. No configuration should be set and you can go on with the wireless configuration.

| Static IP (Internet) |                                             |
|----------------------|---------------------------------------------|
|                      | Service providers offer a fixed IP address) |
| • Dynamic IP (Autor  | matically obtain an IP address)             |
| PPPoE (DSL/Cable)    | e Modem Dial-UP)                            |
| 2.4G SSID            | Wireless                                    |
|                      | Wireless AC                                 |
| AC SSID              | WIRESS-AC                                   |
| Security             | WPA/WPA2 Mixec V                            |
| Security Key         | •••••••                                     |
|                      | Unmask                                      |
|                      |                                             |
| Apply                | Cancel                                      |

If **DSL Dial-Up (PPPoE)** is selected, please enter the **User Name** and **Password** from your ISP, These fields are case-sensitive.

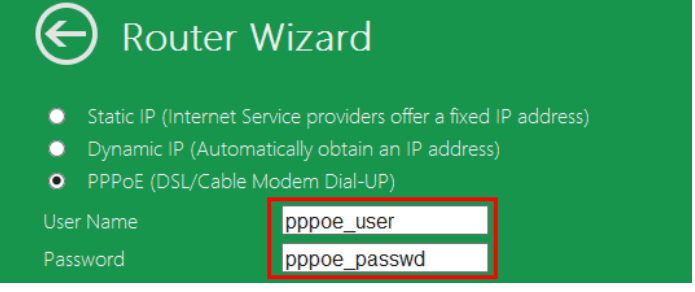

If Static IP is selected, please enter the IP Address, Subnet Mask, Default Gateway, etc.

| Router \                                                                                           | Wizard            |
|----------------------------------------------------------------------------------------------------|-------------------|
| <ul> <li>Static IP (Internet Se</li> <li>Dynamic IP (Automa</li> <li>PPPoE (DSL/Cable N</li> </ul> |                   |
| IP Address:<br>Subnet Mask:                                                                        |                   |
|                                                                                                    |                   |
|                                                                                                    | 8.8.8.8           |
|                                                                                                    | 114.114.114.114 × |

Set the wireless parameter. It's recommended that you rename an SSID, choose a Security Mode and enter a Key.

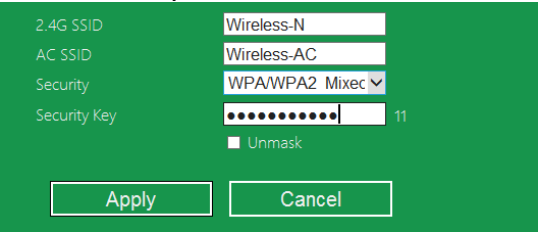

| SSID          | The "SSID" of the AP/Router                                                                                                    |
|---------------|----------------------------------------------------------------------------------------------------|
| Channel       | Auto (recommend)                                                                                                    |
| Security type | Setup the wireless security and encryption to prevent from<br>unauthorized access and monitoring.<br>Supports WPA, WPA2, WPA/WPA2 encryption methods. |
| Security key  | The "Password" of the AP/Router                                                                                                    |

Click 'Apply' button, It will restart.

Wait for a few seconds your AP/Router is ready for use.

## Management via Web Browser

#### Wireless Base Configuration

Please follow the following instructions: Click "Wi-Fi -> Basic Settings" located at the web management interface, the following message will be displayed on your web browser:

You could configure the basic setting of Wireless settings for communication, such as Network Name (SSID) and Channel. The Access Point can be set simply with only the minimum setting items.

| G Wireless Settings                                                                                                    | Basic Settings  | 5                           |               |
|----------------------------------------------------------------------------------------------------|-----------------|-----------------------------|---------------|
| Basic Settings                                                                                                    |                 | Wi-Fi 2.4G                  | Wi-Fi 5G / AC |
| 2.4G Advanced Settings                                                                                                    | Wireless ON/OFF | • ON O OFF                  | • ON O OFF    |
| WPS Settings                                                                                                    | SSID            | AirLink3G2g                 | AirLink3G(AC) |
|                                                                                                    | Security Type   | WPA/WPA2 Mix (Strongly Reco | ommend) 🗸     |
| 7 Help                                                                                                    | Wi-Fi Key       | ••••••                      | •••••••       |
| SSID: Less than 32-bit characters                                                                                            | Wi-Fi Channel   | 1 ~                         | 40 ~          |
| Channel:Wireless data<br>transmission channel. If you select<br>Automatic, AP will automatically<br>select the best channel! |                 | Apply                       |               |

| Wireless Enable | Wireless On/Off                                                                                                    |
|-----------------|----------------------------------------------------------------------------------------------------|
| SSID            | Wireless SSID of the AP/Router                                                                                                    |
| Channel         | Wireless data transmission channel                                                                                                    |
| Security type   | Setup the Wireless security and encryption to prevent from<br>unauthorized access and monitoring.<br>Supports 64/128-bit WEP, WPA, WPA2, WPA/WPA2 encryption<br>methods. |
| Security key    | The "Password" of the AP/Router                                                                                                    |

Click 'Apply' button, The AP/Router will restart.

#### **Change Management password**

Default password of Wireless Repeater is "admin", and it's displayed on the login prompt when accessed from web browser. There's a security risk if you don't change the default password, since everyone can see it. This is very important when you have wireless function enabled.

To change password, please follow the following instructions:

Please click 'Management -> Password' menu on the web management interface, the following message will be displayed on your web browser:

|                                                 | Change | your Password |
|-------------------------------------------------|--------|---------------|
| Help                                            |        | admin         |
| Change your password:Set                        |        |               |
| the security password for<br>accessing the GUI. |        |               |
|                                                 | Apply  | / Cancel      |

If you want to keep original password unchanged, click 'Cancel'.

Click 'Apply' button, The AP/Router will log off.

#### Firmware Upgrade

The system software used by this router is called 'firmware', just like any applications on your computer, when you replace the old application with a new one, your computer will be equipped with new function. You can also use this firmware upgrade function to add new functions to your router, even fix the bugs of this router.

Please click 'Management-> Upgrade Firmware' located at the web management interface, and then the following message will be displayed on your web browser:

| ${igodot}$                                                                                                    | Upgrade Firmware |         |
|----------------------------------------------------------------------------------------------------|------------------|---------|
| Help                                                                                                    |                  |         |
| Select file:Click the Browse<br>button to browse for an<br>upgrade file that is currently<br>saved on your PC. |                  | browser |
| Click the Upload button to update the firmware.                                                                | Upload           | Cancel  |

Click '*Browse...*' or '*Choose File*' button first; you'll be prompted to provide the filename of firmware upgrade file. Please download the latest firmware file from our website, and use it to upgrade your router.

After a firmware upgrade file is selected, click '**Upload**' button, and the router will start firmware upgrade procedure automatically. The procedure may take several minutes, please be patient.

**NOTE:** Never interrupt the upgrade procedure by closing the web browser or physically disconnect your computer from router. If the firmware you uploaded is interrupt, the firmware upgrade will fail, and you may have to return this router to the dealer of purchase to ask for help.

(Warranty voids if you interrupted the upgrade procedure).

#### Factory Default and Settings Backup, Restore

You can backup all Setting of this router to a file, so you can make several copied of router configuration for security reason.

To backup or restore router setting, please follow the following instructions: Please click '*Save/Reload setting*' located at the web management interface, then the following message will be displayed on your web browser:

| ${igodot}$ | Save/Reload Setting |              |
|------------|---------------------|--------------|
|            |                     | Save         |
|            |                     | browser      |
|            |                     | Upload       |
|            |                     | Load Default |

| Save Settings  | Press ' <b>Save</b> ' button, you can save it as another filename for different versions, and keep it in a safe place.                                                                                                    |
|----------------|----------------------------------------------------------------------------------------------------|
| Load Settings  | Press ' <b>Browse</b> ' to pick a previously-saved configuration file from your computer, and then click ' <b>Upload</b> '. After the configuration is uploaded, the router's configuration will be replaced by the file you just uploaded. |
| Reset Settings | Click this 'Load default' button to load default settings                                                                                                    |

# How to connect your computer/laptop with the AP/Router

#### Adding a Wireless computers to the AP/Router

- 1. Log on to the computer.
- Open Connect to a Network by right-clicking the network icon ( or ) in the notification area.
- Choose the wireless network from the list that appears, and then click Connect.
- Type the network security key or passphrase if you are asked to do so, and then click **OK**. You'll see a confirmation message when you are connected to the network.
- To confirm that you added the computer, do the following: Open Network by clicking the Start

button, and then clicking **Control Panel**. In the search box, type **network**, and then, under Network and Sharing Center, click **View network computers and devices**. You should see icons for the computer you added and for the other computers and devices that are part of the network.

**Note:** If you don't see icons **min** in the Network folder, then network discovery and file sharing might be turned off.

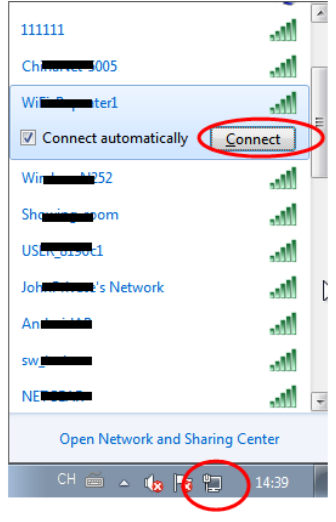

#### Adding a Wireless computers to the AP/Router with WPS Button

This is the easiest way to establish a connection to the AP. First, check whether your end device supports WPS. For further details, please read the operating instructions for your end device.

- 1. Log on to the computer.
- 2. Press the WPS button on the AP/Router for **3** seconds. The WPS LED now flashes for approx. 2 minutes.
- 3. Within these 2 minutes, please press the connection button (WPS) on your end device. (For further details, please read the operating instructions for your end device.)

Your end device then automatically connects to your AP/Router and applies all of the settings. You should see icons and for the computer you added and for the other computers and devices that are part of the network.

#### Adding a wired (Ethernet) computer to the AP/Router

- 1. Plug the AP/Router to a socket. Connect your computer / laptop with the AP/Router with enclosed RJ45 Cable.
- To Confirm that you added the computer, do the following: Open Network by clicking the Start button, and then clicking Control Panel. In the search box, type network, and then, under Network and Sharing Center, click View network computers and devices. You should see icons in for the computer you added and for the other computers and devices that are part of the network.

#### For more information:

http://windows.microsoft.com/en-US/windows7/Add-a-device-or-computer-to-a-network http://windows.microsoft.com/en-US/windows7/Setting-up-a-wireless-network http://windows.microsoft.com/en-US/windows-vista/Setting-up-a-wireless-network

# How to configure your computer/laptop with the Network IP Address

- 1. Log on to the computer.
- Click the "Start" button (it should be located at the lowerleft corner of your screen), then click "Control Panel". Click "View Network Status and Tasks", and then click "Manage Network Connections". Rightclick "Local Area Network", then select "Properties". When the "Local Area Connection Properties" window appears, select "Internet Protocol Version 4 (TCP/IPv4)" and then click "Properties".
- Setting IP address manually: Type IP address is 192.168.10.x (x is from 2 to 254), and Subnet mask is 255.255.0. Type the Router's LAN IP address (the default IP is 192.168.10.1) into the Default gateway field.

| 🖳 Local Area Connection Properties 📃 🔀                                                                                                    |  |  |  |
|----------------------------------------------------------------------------------------------------|--|--|--|
| Networking Sharing                                                                                                    |  |  |  |
| Connect using:                                                                                                    |  |  |  |
| Marvell Yukon 88E8059 PCI-E Gigabit Ethemet Controller                                                                                                    |  |  |  |
| Configure This connection uses the following items:                                                                                                    |  |  |  |
| Image: Scheduler         Image: Scheduler           Image: Scheduler         Image: Scheduler           Image: Scheduler |  |  |  |
| Install Uninstall Properties                                                                                                    |  |  |  |
| Description<br>Transmission Control Protocol/Internet Protocol. The default<br>wide are network protocol that provides communication<br>across diverse interconnected networks.                                                                                                    |  |  |  |
| OK Cancel                                                                                                    |  |  |  |

| Internet Protocol Version 4 (TCP/IPv4) Properties                                                                                                    |                      |  |  |
|----------------------------------------------------------------------------------------------------|----------------------|--|--|
| General                                                                                                    |                      |  |  |
| You can get IP settings assigned automatically if your network supports<br>this capability. Otherwise, you need to ask your network administrator<br>for the appropriate IP settings. |                      |  |  |
| Obtain an IP address automatically                                                                                                    |                      |  |  |
| O Use the following IP address:                                                                                                    |                      |  |  |
| IP address:                                                                                                    | 192 . 168 . 10 . 111 |  |  |
| Subnet mask:                                                                                                    | 255 . 255 . 255 . 0  |  |  |
| Default gateway:                                                                                                    | 192 . 168 . 10 . 1   |  |  |
| Obtain DNS server address automatically                                                                                                    |                      |  |  |
| Output the following DNS server add                                                                                                    | resses:              |  |  |
| Preferred DNS server:                                                                                                    | · · ·                |  |  |
| Alternate DNS server:                                                                                                    |                      |  |  |
| Validate settings upon exit                                                                                                    | Advanced             |  |  |
|                                                                                                    | OK Cancel            |  |  |

Hereby ASSMANN Electronic GmbH, declares that this device is in compliance with the requirements of Directive 2014/53/EU and the Directive 2011/65/EU for RoHS compliance. The complete declaration of conformity can be requested by post under the below mentioned manufacturer address.

#### Warning:

This device is a class B product. This equipment may cause some radio interference in living environment. In this case, the user can be requested to undertake appropriate measures to prevent interference.

#### www.assmann.com

Assmann Electronic GmbH Auf dem Schüffel 3 58513 Lüdenscheid Germany

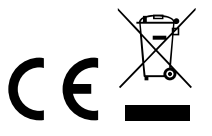